## Start in Cougar Tracks 1. Log into Cougar Tracks Faculty/Statt Cougar Tracks 2. Go to "Student" **Status** Action CR 3. Then click on "Registration" \*\*Web Registered\*\* on Aug 08, 2017 None V 500 4. Go to "Add/Drop Classes" AP HELP EXIT \*\*Web Registered\*\* on Aug 08, 2017 None ✓ 500 Waitlist on Aug 03, 2017 535 None 5. Check your registration status and section numbers. a class, enter the Course Reference Number in the Add Classes section. To drop a class, use the options available in the Action pull-down list. \*If you have any late start or short Qurrent Schedule term courses, set an alarm on CRN Sul Status Action Sec level Cred Grade Mode Title your phone for the start date. \*\*Web Registered\*\* on Aug 08, 2017 None ▼ 50060 PHIL 1520 21 Undergraduate 3.000 Standard Critical Thinking

## What you want to look for:

| Status                             | Action | CRN Subj     | e    | Sec | Title                                        |
|------------------------------------|--------|--------------|------|-----|----------------------------------------------|
| **Web Registered** on Aug 08, 2017 | None   | ✓ 50060 PHIL | 1520 | 21  | Critical Thinking                            |
| **Web Registered** on Aug 08, 2017 | None   | ✓ 50014 SPAN | 1601 | 20  | Elementary Spanish I                         |
| Waitlist on Aug 03, 2017           | None 🗸 | 53537 COSC   | 2020 | 41  | Introduction to Computer Information Systems |

\*\*Web Registered\*\* on Aug 08, 2017 None

None

Waitlist on Aug 03, 2017

- 1. Verify your registration **STATUS** in <u>each course</u>
  - Course "STATUS"

    -If..... "Waitlist on \_\_\_\_"
    -If you are waitlist status, you will not see this course in Canvas,
  - You will need to get an add code\* from the instructor to enroll. For How to add "WL" course click <u>HERE.</u>
- 2. Course "SECTION"- Section Matters
  - Section numbers will let you know how the course is taught.

(Mode)

- Face to face/Hybrid: 10-29
- Online- Section: 40-49
- \*Offline- Section: 30- 39

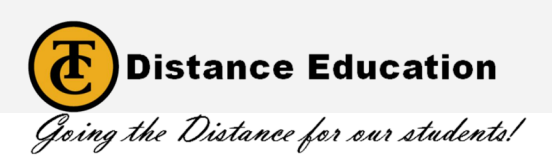

\*Only your instructor can give you an add code.

53537 COSC 2020 41 Undergraduate 0.000 Standard

✓ 50014 SPAN 1601 20 Undergraduate 4.000 Standard Elementary Spanish I

Introduction to Comp

\*Due to limited seating, <u>not</u> <u>everyone</u> will receive an add code.

## For Support with Registration:

Call Counseling:

• 661-763-7748